# GSM/GPRS/GPS Трекер iTami-102

# Руководство

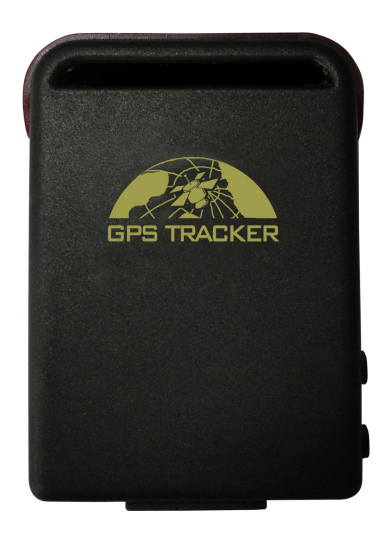

**Spyby**®

Наиболее информационные и прогрессивные технологии современности

# Содержание

| 1 Общее                                                   | 3    |
|-----------------------------------------------------------|------|
| 2 Примеры применения                                      | 3    |
| 3 Устройство трекера                                      | 3    |
| 3.1 Передняя сторона                                      | 4    |
| 3.2 Задняя сторона                                        | 4    |
| 3.3 Боковая сторона                                       | 4    |
| 3.4 Нижняя сторона                                        | 4    |
| 3.5 Внутренняя часть                                      | 4    |
| 4 Спецификация.                                           | 4    |
| 5 Использование                                           | 5    |
| 5.1 Установка SIM карты                                   | 5    |
| 5.2 Батарея и зарядка                                     | 6    |
| 5.3 Запуск                                                | 6    |
| 5.4 Инициализация                                         | 6    |
| 5.5 Смена пароля                                          | 7    |
| 5.6 Авторизация                                           | 7    |
| 5.7 Запрос координат                                      | 7    |
| 5.8 Получение названия улицы и номера дома                | 8    |
| 5.9 Автоматическое слежение                               | 8    |
| 5.10 Прослушка                                            | 9    |
| 5.11 Переключение между режимами "слежение" и "прослушка" | 9    |
| 5.12 Гео-ограждение                                       | 9    |
| 5.13 Тревога перемещения                                  | 9    |
| 5.14 Тревога превышения скорости                          | . 10 |
| 5.15 Получение IMEI номера                                | . 10 |
| 5.16 Кнопка SOS                                           | . 10 |
| 5.17 Тревога низкого заряда батареи                       | . 10 |
| 5.18 Установка времени                                    | . 10 |
| 5.19 Настройка GPRS                                       | . 11 |
| 5.20 Переключение между режимами "SMS" и "GPRS"           | . 11 |
| 6.Меры предосторожности                                   | . 11 |
| 7 Исправление неполадок                                   | . 12 |

## 1 Общее

Устройство работает на основе GSM/GPRS сети и GPS спутников, трекер может определять местоположение и следить за любой удаленной целью, передавая данные через SMS или интернет.

Все настройки сохраняются на трекере и не привязываются к SIM карте.

## 2 Примеры применения

- Отслеживание автомобилей.
- Размещение трекера в скрытом месте, с помощью встроенного магнита.
- Защита детей / пожилых людей / инвалидов / домашних животных и тд.
- Обеспечение душевного спокойствия деловым людям.
- Управление персоналом.
- Помощь спецслужбам.

## 3 Устройство трекера

#### 3.1 Передняя сторона

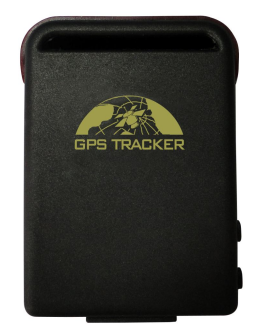

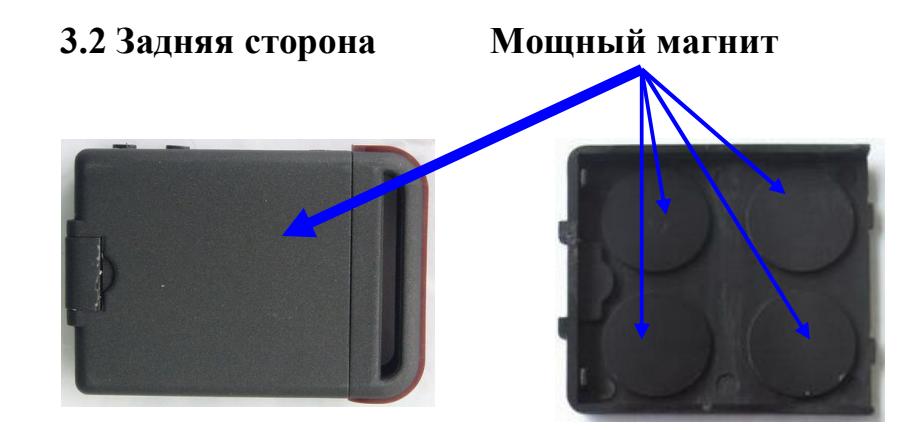

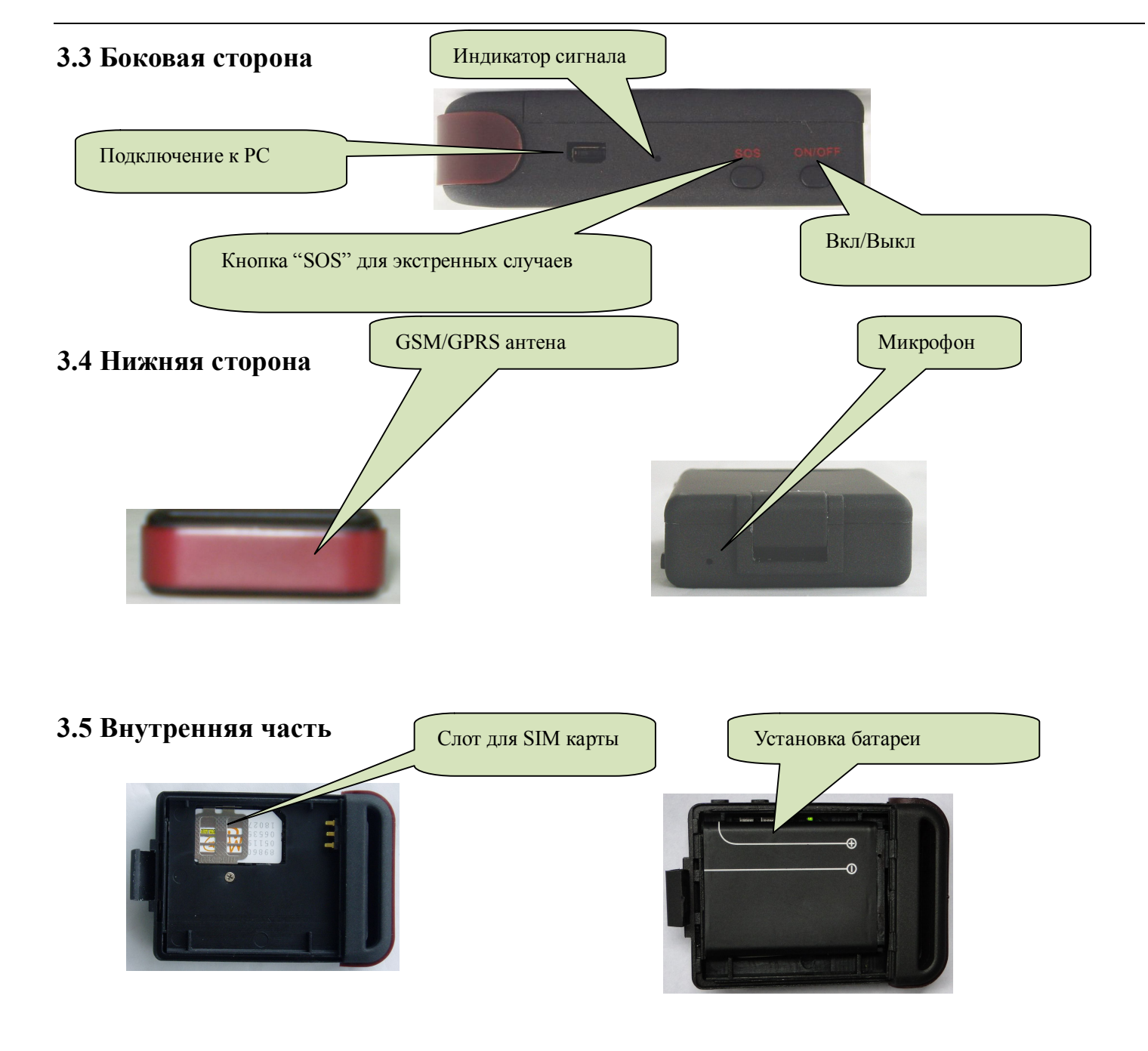

## 4 Спецификация.

| Параметр         | Спецификация                              |
|------------------|-------------------------------------------|
| Размеры.         | 64mm x 46mm x 17mm(1.8"*2.5"*0.65")       |
| Bec              | 50Γ                                       |
| Сеть             | GSM/GPRS                                  |
| Частота          | 850/900/1800/1900Mhz или 900/1800/1900Mhz |
| GPS чип          | SIRF3 чип                                 |
| GSM/GPRS         | Simoom Sim240 yrgy Simoom Sim200          |
| модуль           | Sincom Sinis40 или Sincom Sinis00         |
| GPS              | 150dBm                                    |
| чувствительность | -139dBill                                 |
| GPS точность     | 5м                                        |

| Время первого<br>отклика | Холодный статус 45с<br>Теплый статус 35с<br>Горячий статус 1с |
|--------------------------|---------------------------------------------------------------|
| Автомобильная<br>зарядка | 12—24V на входе<br>5V на выходе                               |
| Зарядка                  | 110—220V на входе<br>5V на выходе                             |
| Батарея                  | Перезаряжаемая 3.7V 800mAh Li-ion батарея                     |
| Режим ожидания           | 80 часов                                                      |
| Температура<br>хранения. | -40°С до +85°С                                                |
| Рабочая<br>температура.  | -20°С до +55°С                                                |
| Влажность                | 5%95%                                                         |

## 5 Использование

## 5.1 Установка SIM карты

Убедитесь, что на карте не стоит PIN код.

- 1. Откройте заднюю крышку и вытащите батарею.
- 2. Откройте затвор SIM карты.

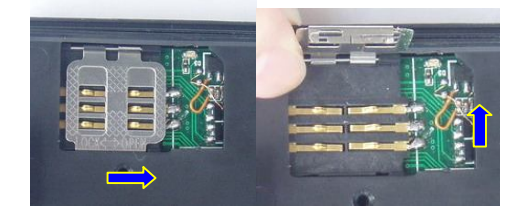

3. Положите SIM карту в гнездо и закройте затвор.

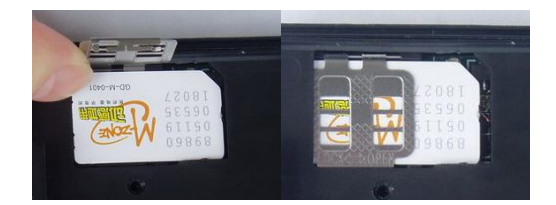

#### 5.2 Батарея и зарядка

Заряжайте батарею 8-12 часов перед первым использованием. Пожалуйста, используйте аккумулятор и зарядное устройство, предоставляемые в комплекте.

Устройство имеет Li-ion батарею, полностью заряженная батарея работает до 48 часов.

После первого использования аккумулятор можно заряжать 3-5 часов.

#### Внимание:

а: Не ударяйте, не прокалывайте, не разбирайте и не поджигайте батарею.

**b**: Пожалуйста вовремя заряжайте батарею.

#### 5.3 Запуск

- Установите батарею и SIM карту.
- Индикатор на устройстве начнет часто моргать, когда трекер поймает сеть, индикатор будет моргать 1 раз в 4 секунды.

#### Кнопка ON/OFF

При установки аккумулятора устройство автоматически включается.

Чтобы выключить трекер нажмите и держите кнопку ON/OFF 3 секунды.

Теперь для запуска трекера нажмите и держите кнопку ON/OFF 3 секунды.

Индикатор на устройстве начнет часто моргать, когда трекер поймает сеть, индикатор будет моргать 1 раз в 4 секунды.

#### 5.4 Инициализация

Пошлите SMS на устройство: "**beginпароль**" в ответ придет сообщение "begin ok", произойдет инициализация. (Пароль по умолчанию: 123456)

Например, шлем SMS: "begin123456", если все хорошо, то в ответ придет "begin OK". Если что-то пойдет не так, в ответ придет SMS "begin fail".

#### 5.5 Смена пароля

Для смены пароля пошлите SMS: "passwordстарый\_пароль новый\_пароль"

- 5.5.1 Будьте уверены, что вы помните новый пароль.
- 5.5.2 Пароль должен состоять из 6 цифр.

Например, шлем SMS "password 123456 654321"

Если все правильно, в ответ получим SMS: "password ok!"

## 5.6 Авторизация

Только 5 номеров могут быть авторизованы на устройстве.

- 5.6.1 Позвоните на устройство 10 раз и вы автоматически будете авторизованы.
- 5.6.2 Для авторизации номера на устройстве отправьте SMS: "adminnaponь номер".

Если авторизация пройдет успешно, то в ответ придет SMS "admin ok!".

### Например: "admin654321 +375292574477

5.6.3 Для отмены авторизации пошлите SMS "noadminnapoль номер".

Например: "noadmin654321 +375292574477

Номер должен начинаться с +

## 5.7 Запрос координат

5.7.1 Теперь если позвонить на номер, то в ответ придет SMS с координатами, скоростью

передвижения и ссылка на карту с отметкой.

В зависимости от версии прошивки трекера в SMS может отсутствовать ссылка на карту.

Для переключения режимов координаты/ссылка нужно отправить SMS команду:

SMSLINКпароль - для отображения ссылки на карту в SMS SMSTEXTпароль - для отображения координат в SMS Пример: SMSLINK123456 Если на устройстве ни один из номеров не авторизован, то координаты будут приходить любому позвонившему

# www.spyby.net

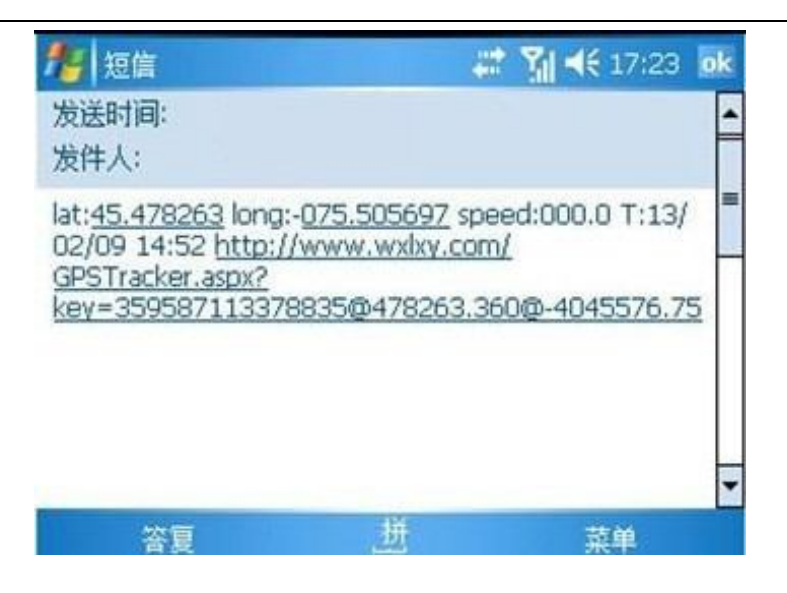

#### 5.8 Получение названия улицы и номера дома

Для того чтобы получить адрес нахождения трекера, пошлите SMS:

### "addressпароль".

Данная функция работает только на SIM карте где был активизирован GPRS интернет. На большинстве SIM карт интернет активизирован по умолчанию, если у вас не работает данная функция, то активизируйте интернет, как написано в разделе 5.19

## 5.9 Автоматическое слежение

Чтобы пять раз получить координаты с интервалом в 30 секунд необходимо послать SMS:

## "t030s005nпароль"

s- секунды, m- минуты, h – часы, n – количество отчетов.

Например, получить 5 отчетов с координатами с интервалом в час:

#### "t001h005пароль"

Если вы хотите получать неограниченное количество отчетов, например каждые 4 часа пошлите SMS:

```
"t004h***ппароль"
```

8

Интервал не должен быть меньше 20 секунд.

## 5.10 Прослушка

В режиме прослушки авторизованный номер может позвонить на устройство и слушать все, что вокруг происходит.

Включить режим прослушки: "monitorпароль"

### 5.11 Переключение между режимами "слежение" и "прослушка"

Включить режим прослушки: "monitorпароль"

Включить режим слежение: "trackerпароль"

#### 5.12 Гео-ограждение

Трекер позволяет задать ограждение, в случае если ограждение будет пересечено, вы получите SMS с отчетом о нарушении границ.

Задать ограждение: "stockadeпароль широта,долгота; широта,долгота"

Первые координаты, это левый верхний угол, вторые координаты это правый нижний угол ограждения.

Снять ограждение: "nostockadeпароль"

## 5.13 Тревога перемещения

Пошлите SMS: "тоvепароль".

Теперь если трекер начнет движение, вам придет SMS уведомление.

Отмена тревоги перемещения: "потоvепароль".

#### 5.14 Тревога превышения скорости:

Пошлите SMS: "speedпароль 080".

Теперь если скорость движения трекера превысит 80км/ч, вы получите SMS уведомление.

Отмена тревоги перемещения пошлите SMS: "nospeedпароль".

Задаваемая скорость перемещения не должна быть меньше 50 км/ч.

#### 5.15 Получение IMEI номера:

Для получения IMEI номера трекера, отправьте SMS: "imeinaponь".

#### 5.16 Кнопка SOS

Держите кнопку SOS 3 секунды, трекер будет слать сообщение "help me! + координаты" всем авторизованным номерам, каждые 5 минут.

Чтобы отключить режим SOS, пошлите SMS: "help me!".

#### 5.17 Тревога низкого заряда батареи

Устройство будет слать SMS уведомление авторизованным номерам если заряд аккумулятора менее 10%.

#### 5.18 Установка времени

Для установки времени на устройстве пошлите SMS:

#### "time zoneпароль номер\_временной\_зоны".

Например, временная зона для РБ GMT+3

шлем SMS: "time zone654321 3"

#### 5.19 Настройка GPRS

5.19.1 Установка APN

5.19.1.1 APN – Точка доступа вашего оператора, чтобы узнать APN SIM карты, ищите его на сайте вашего оператора или позвоните в тех поддержку оператору сотовой связи.

5.19.1.2 Чтобы задать APN, пошлите SMS: "АРNпароль название\_APN".

Например: "**APN654321 mts**□ '

5.19.2 Установка GPRS логина и пароль

5.19.2.1 Большинство операторов не требуют установки логина и пароля, но если это не ваш случай, чтобы задать нужные параметры пошлите SMS:

## "ирпароль gprs\_логин gprs\_пароль"

#### 5.20 Переключение между режимами "SMS" и "GPRS"

5.20.1 По умолчанию стоит режим "SMS"

5.20.2 Переключить трекер в GPRS режим: "GPRSпароль".

5.20.3 Переключить трекер в SMS режим: "SMSпароль".

## 6.Меры предосторожности:

1. Храните устройство в сухом месте. Любая жидкость может испортить трекер.

2. Не храните устройство в пыльном месте.

3. Не храните устройство в перегретых или переохлажденных местах.

4. Не подвергайте устройство вибрации или ударам.

5. Для очистки устройства используйте сухую ткань, не используйте химикаты и чистящие средства.

6. Не красьте устройство.

# www.spyby.net

- 7. Не разбирайте устройство.
- 8. Используйте аккумулятор и зарядное устройство от производителя.
- 9. Не снимайте антенну.

## 7 Исправление неполадок

| Неисправности                          | Решение                                                                            |
|----------------------------------------|------------------------------------------------------------------------------------|
| Не включается                          | Проверьте заряд аккумулятора и правильно ли он установлен                          |
| Не отвечает                            | Проверьте, звоните ли вы с авторизованного номера и доступна ли сотовая связь.     |
| Не работает<br>прослушка.              | Проверьте, звоните ли вы с авторизованного номера и доступна ли сотовая связь.     |
| В ответ приходят<br>нулевые координаты | Скорее всего, устройство находится в помещении, где недоступен спутниковый сигнал. |

#### Настройка GPS трекера Xexun TK-102 для работы через Интернет

- 1. Переходим на сайт <u>http://gps-trace.com/</u>
- 2. На сайте выбираем раздел "УСТРОЙСТВА"
- 3. Выбираем наш трекер (Xexun TK-102)
- 4. Производим настройки трекера согласно приведенного руководства на сайте (настройки для работы мобильного интернета уточните в справочной вашего оператора мобильной связи)
- 5. Переходим на сайт <u>http://orange.gps-trace.com/</u> регистрируемся.
- 6. После регистрации войдите в систему, используя ваш логин и пароль
- 7. В появившемся окне нажимаем кнопку АКТИВИРОВАТЬ

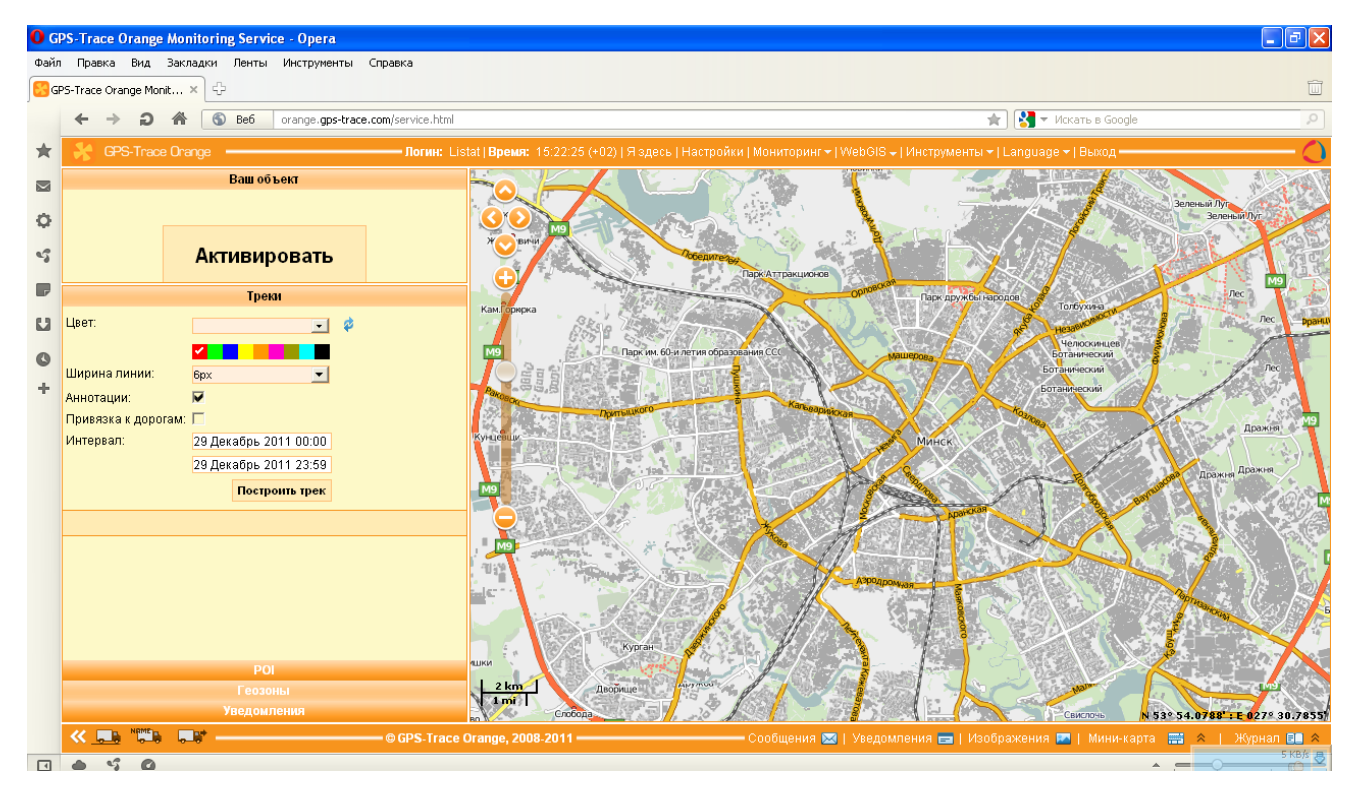

8. В открывшемся окне заполняем поля следующим образом:

Имя – например «Мой автомобиль»

Тип устройства - выбираем Xexun TK-102

Уникальный ID – вводим IMEI устройства (узнать можно с помощью SMS команды «imeinapoль») Телефонный номер – номер телефона установленной SIM-карты в трекер в международном формате (например: +375292574477)

Код доступа к объекту - пароль доступа к трекеру (по умолчанию 123456)

#### И нажимаем ОК

Если все сделано правильно, то на карте появится местоположение вашего устройства (конечно же устройство должно находится в это время на улице так, как в помещении GPS устройства не работают). Ну а дальше уже выбирая интервал можно просматривать перемещение объекта за определенный период времени.